# Prueba de nivelación de matemáticas (examen ALEKS) Supervisado por la Universidad del Valle de Utah en la escuela secundaria Wasatch

## ¿Cómo califico para tomar clases de matemáticas con inscripción concurrente?

Matemáticas 1010 (Programa piloto en WHS durante el tercer año)

Completar los cursos de Matemáticas 1 y 2 de secundaria con un promedio de C cada año.

Matemáticas 1010 (durante el último año)

Completar los cursos de Matemáticas 1, 2 y 3 de secundaria con un promedio de C cada año.

\*Los estudiantes que completen los cursos de Matemáticas 1, 2 y 3 de secundaria pero no obtengan un promedio de C en los tres cursos, pueden inscribirse según un puntaje de prueba de nivelación que los califique. Las pruebas de nivelación aceptadas incluyen: ACT, ACT-R o ALEKS.

MATH 1010 requiere un puntaje de matemáticas ACT o ACT-R de 19+ O un puntaje ALEKS ≥30.

Matemáticas 1030 / Estadísticas 1040 (STAT)

Completar los cursos de Matemáticas 1, 2 y 3 de secundaria con un promedio de C cada año.

\*Los estudiantes que completen los cursos de Matemáticas 1, 2 y 3 de secundaria pero no obtengan un promedio de C en los tres cursos, pueden inscribirse según un puntaje de prueba de nivelación que los califique. Las pruebas de nivelación aceptadas incluyen: ACT, ACT-R o ALEKS.

MATH 1030 requiere un puntaje de matemáticas ACT o ACT-R de 21 o más. STAT 1040 requiere un puntaje de 23 o más.

MATH 1030 requiere un puntaje de ALEKS ≥42. STAT 1040 requiere un puntaje de ALEKS ≥46.

Math 1050

Completar Matemáticas 1, 2 y 3 de secundaria con un promedio de C cada año.

Y Tener un puntaje de matemáticas ACT de 23 o más. Puedes sustituir un puntaje de ACT con un puntaje de prueba de nivelación de matemáticas ALEKS de ≥46 a 60.

O completar Matemáticas 1010 en tercer o cuarto año con una C o mejor

Matemáticas 1060

Completar Matemáticas 1, 2 de secundaria y el curso piloto de Matemáticas 1010 para estudiantes de tercer año con un promedio de C cada año

Y tener una puntuación de 25 o más en el ACT de matemáticas O una puntuación ALEKS ≥ 61.

O completar MATH 1050 con una C o mejor.

Cálculo AP/Matemáticas CE a través de SNOW College

Completar Matemáticas 1, 2 y precálculo

Para obtener créditos universitarios a través de AP, inscríbete y toma el examen AP.

• Para obtener créditos de inscripción simultánea a través de Snow College, los estudiantes deben ser admitidos en Snow College y tener una puntuación ACT de matemáticas de 26 o más o una puntuación ALEKS Math Placement Test ≥76.

# Información sobre la prueba de ALEKS

## ¿Dónde puedo Tomar el EXAMEN ALEKS?

- En el centro de pruebas de UVU en Orem
- En la escuela secundaria Wasatch el lunes 24 de marzo en la sala de conferencias de la biblioteca

### ¿Cuánto cuesta?

• En el centro de pruebas de UVU: \$7,50 (paga al registrarse)

WHS: \$10 (se cobrará el costo de su cuenta de estudiante de WHS después de que tome el examen. Si tiene una exención de pago, no se le cobrará nada).

**¿Puedo volver a tomar el EXAMEN ALEKS?** Sí, puedes volver a realizar el EXAMEN ALEKS con un intervalo de al menos un día entre cada intento.

## ¿Cómo me registro?

Para realizar el examen ALEKS, debe tener una identificación de UVU e inscribirse para el examen con anticipación.

Las sesiones de prueba de WHS solo pueden acomodar a 20 estudiantes por sesión.

Los pasos específicos sobre cómo registrarse se encuentran en la siguiente página.

# Información de registro de ALEKS

# Creación de un ID de UVU:

- Solicite la inscripción concurrente a UVU. (Si ha tomado una clase de inscripción concurrente, ya tiene un UVUID y no necesita volver a solicitarlo).
- Para solicitar la inscripción concurrente a UVU, siga el Paso 1 en este enlace: https://www.uvu.edu/concurrent/
- Necesitará saber su número de seguro social. Si no tiene un número de seguro social, ingrese 000-00-0000.
- SU SOLICITUD DEMORA VARIOS DÍAS EN PROCESARSE, ¡ASÍ QUE COMPLETE ESTO LO ANTES POSIBLE!
- UVU acaba de cambiar el proceso de inicio de sesión para myUVU. Use su UVUID@uvu.edu para iniciar sesión y su contraseña de UVU. NO INTENTE INICIAR SESIÓN CON SU CORREO ELECTRÓNICO Y CONTRASEÑA DE WASATCH, NO FUNCIONARÁ.

Si no conoce su ID de UVU o tiene problemas para iniciar sesión, llame a la mesa de ayuda de UVU al (801)863-8888.

## Inscripción para el examen ALEKS

#### PASO 1: INSCRÍBETE PARA EL EXAMEN con UVU

- 1. Visita la página de programación en línea en https://www.registerblast.com/uvu/Exam/List.
- 2. En el primer menú desplegable, selecciona "Soy un estudiante de UVU".
- 3. En el segundo menú desplegable, selecciona "Wasatch High School". (Será una de las últimas opciones).
- 4. En el tercer menú desplegable, selecciona "Wasatch High School- ALEKS Math Placement".
- 5. En el cuarto menú desplegable, selecciona "ALEKS Math Placement".
- 6. Completa toda la información requerida del estudiante.

7. Revisa la información en la sección "Reconocimiento de las pautas del examen" y marca la casilla junto a "Acepto seguir las pautas anteriores".

- 8. Haz clic en "Agregar al carrito".
- 9. Serás dirigido a una nueva página.
- 10. Serás redirigido a la pantalla de pago. No necesitas pagar nada en este sitio web.

11. Esté atento a un correo electrónico que confirme su inscripción para el examen. Si no recibe un correo electrónico de confirmación dentro de los 30 a 60 minutos, comuníquese al 801-863-7095 para asegurarse de que su inscripción se realizó.

### PASO 2: CREAR UNA CUENTA DE ALEKS EN EL PORTAL DE UVU:

- 1. Inicie sesión en su portal myUVU.
- 2. En el banner de la izquierda, haga clic en "Registro y académicos"
- 3. Desplácese hacia abajo y haga clic en "Sistema de aprendizaje de matemáticas de ALEKS" en "Ubicación matemática"
- 4. Siga las indicaciones restantes

### PASO 2: REGÍSTRESE PARA LA HORA DE EXAMEN A TRAVÉS DE LA OFICINA DE ORIENTACIÓN DE WHS

- 1. Visite la página de orientación de WHS en https://wasatch.edu/whs/counseling/
- 2. Haga clic en "Programar una cita" en la esquina superior izquierda de la página principal
- 3. Regístrese para una hora y fecha de examen en "Accuplacer/ALEKS"

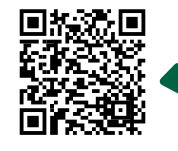

También puedes registrarte para un tiempo de prueba usando este código QR.

¿Preguntas? Envíe un correo electrónico a la asesora de éxito universitario, Kim Danley, a kimberly.danley@wasatch.edu.